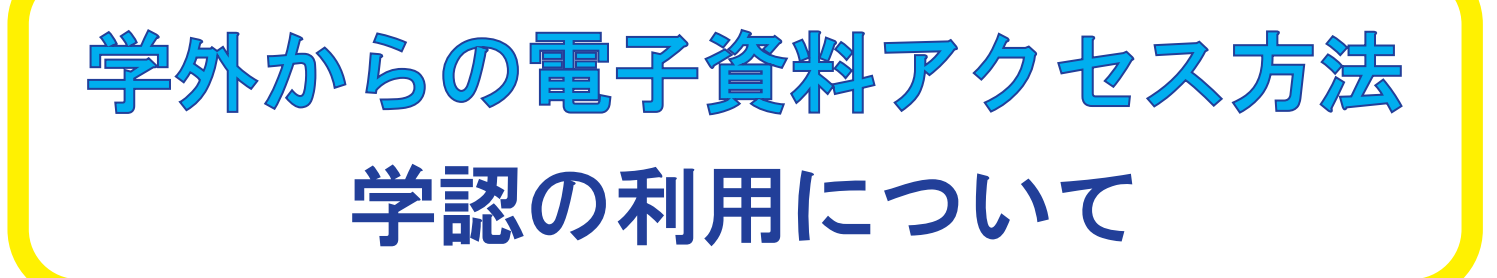

学認(学術認証フェデレーション)は、利用可能な電子 リソースを、1つのID・パスワードで認証連携し、どこから でも利用できるサービスです。

日本大学は学認に参加しており、本学の学生及び教職員は、 自宅など学外から NU-AppsG の ID・パスワードを入力して、 アクセスすることができます。NU-AppsG のアカウントについ ては教務課にお尋ねください。

タイトルの右側に GakuNin と付記された資料が対象です。

## 接続方法

- ■利用するサイトにアクセスし、ログインボタンをクリックする。
- "機関としてログインする" (=「シボレス (SHIBBOLETH) で認証」、 「学認 (GakuNin)」、「Login Via Institution」などで表示) から、 「日本大学 (Nihon Uninersity)」を選択する。

 3. 表示された「NU-認証サービス ログイン」画面で、 NU-AppsGのID・パスワードを入力し、ログインする。
※KinoDen、Maruzen eBook Library、ProQuest eBook Central は各々に記載されている「学認ログイン方法」を参考にしてください。